## **Changing Deductions**

Simple deductions (such as health, dental, loans) are managed on the **Deductions** page. Deductions that have a match tied to them (retirement plans), need to be managed in the **Benefits** page.

## Changing deductions NOT tied to employer matches

1. On the Employee Management menu, select Employee Pay and then Deduction.

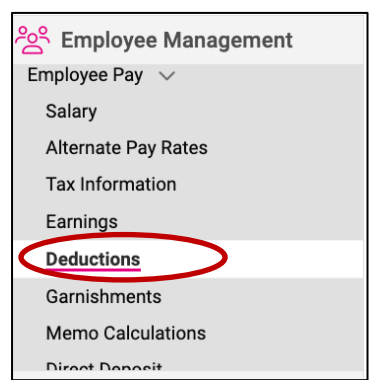

2. Select (double-click) the name of the employee whose deduction(s) you are changing. Here you can see a list of all the deductions set up for your business, with the specific deductions for the selected employee.

| Deductions              |                               |                    |         |         |         |                         |  |  |
|-------------------------|-------------------------------|--------------------|---------|---------|---------|-------------------------|--|--|
| ✓ Expand All Groups     | へ Collapse All Groups  う Clea | r Grouping/Filters |         |         |         |                         |  |  |
| Drag a column header he | ere to group by that column   |                    |         |         |         | Q Search                |  |  |
| Pay Item                | Schedule                      | Amount             | Percent | Balance | Arrears | Arrears Balance Actions |  |  |
| 401K                    | Every Pay*                    | (                  | 9.00    |         |         | 0.00 🖉                  |  |  |
| 401K Loan               | Every Pay*                    | 48.64              |         | 8005.76 |         | 0.00 🖉                  |  |  |
| State Levy              | Every Pay*                    |                    |         |         |         | 0.00                    |  |  |
| Child Supp Garn         | Every Pay*                    |                    |         |         |         | 0.00 🖉                  |  |  |
|                         |                               |                    |         |         |         |                         |  |  |

3. Click the pencil to edit dollar amounts (as in the Loan example above) or percentages (as in the 401K example above). Additional explanations of the different options are in the short video listed below.

**Important**: Garnishment amounts can be changed only as directed by a written court order or other official (government) notice.

## Changing deductions tied to employer matches (retirement benefits)

Deductions that have a match tied to them need to be managed in the **Benefits** page. If you try to edit it in the **Deductions** page you will see the red warning in the screenshot below.

| ) Save ← Go Back to Lis                                                                     | t                                                                                                    |  |
|---------------------------------------------------------------------------------------------|----------------------------------------------------------------------------------------------------|--|
| 401K                                                                                        |                                                                                                    |  |
| This deduction is associa<br>must be managed on the<br>The data below represent<br>payroll. | ted with a benefit calculation so it<br>employee benefit plan setup screen.<br>s the calculated values as of the last |  |
| * Pay Item:                                                                                 | 401K                                                                                                    |  |
| Reference Number:                                                                           |                                                                                                    |  |
| Default Schedule:                                                                           | Every Pay                                                                                                    |  |
| Schedule Override:                                                                          | ~                                                                                                    |  |
| Start Date:                                                                                 |                                                                                                    |  |
| Stop Date:                                                                                  |                                                                                                    |  |
| Amount                                                                                      | 25.0000                                                                                                    |  |
| Percent                                                                                     |                                                                                                    |  |
| Arrears Information                                                                         |                                                                                                    |  |
|                                                                                             | Apply Arrears Balance                                                                                                 |  |

- 1. On the **Employee Management** menu, select **Employee Pay** and then **Benefits**.
  - Semployee Management Garnishments Memo Calculations Direct Deposit Payroll Accumulations Employee Benefits Benefits Group remn Life
- 2. Select (double-click) the name of the employee whose deduction(s) you are changing. Insurance benefit plans the employee is enrolled in will be shown on the **Benefits Plans** tab. Retirement plans are on the **Deferred Comp** tab.

| <  | 2 of 45      | >       | i≡       | Q      | Jacob Able          | Pay Group: Semi<br>Status: Active                   |           | Salary: 2110.0<br>Hire Date: 3/1/ | 0<br>1999  | Work Location: FAIRV<br>Department: 100 - Sa | IEW PARK,<br>les | Client: 1000 - A<br>Company: Acm | cme Corporation<br>e Corporation (Act | ive) Q     |
|----|--------------|---------|----------|--------|---------------------|-----------------------------------------------------|-----------|-----------------------------------|------------|----------------------------------------------|------------------|----------------------------------|---------------------------------------|------------|
| В  | enefit Plans | De      | erred C  | omp    | Benefit Salary Over | ides Tobacco Use                                    |           |                                   |            |                                              |                  | is                               | olved University                      | ⊙ Help +   |
|    | Add New      | ∨ Eq    | band All | Groups | Collapse All G      | roups 🛛 Clear Groupin                               | g/Filters |                                   |            |                                              |                  |                                  | Ω Search                              | <b>#</b> 2 |
| 35 | Repefit T    |         |          | Rec    | ofit Dian 🐨         | Plan Dates                                          | Ensolime  | unt Distas                        | Countrage  | Bramiume                                     |                  | Notes                            | Actio                                 |            |
|    | Status: H    | istorio | al (3)   | Den    | encertain T         | Plan Dates                                          | Enionine  | in Dates                          | Coverage 1 | Fremiums                                     |                  | Notes                            | Actio                                 | 13         |
|    | Dental Pr    | e-Tax   | 125      | Cow    | erage Waived        | Start Date<br>01/01/2012<br>Stop Date<br>01/01/2012 |           |                                   |            |                                              |                  |                                  |                                       | 0 ×        |
|    | Medical F    | re-Ta   | x 125    | Cow    | erage Waived        | Start Date<br>01/01/2012<br>Stop Date<br>01/01/2012 |           |                                   |            |                                              |                  |                                  |                                       | 0 ×        |
|    | Long-terr    | n Disa  | bility   | Cow    | erage Waived        | Start Date<br>01/01/2012<br>Stop Date<br>01/01/2012 |           |                                   |            |                                              |                  |                                  |                                       | 0 ×        |
|    |              |         |          |        |                     |                                                     |           |                                   |            |                                              |                  |                                  |                                       |            |

3. Select the **Deferred Comp** tab to view the details for that employee.

| <  | 2 of 45     | >       | ≣         | Q      | Jacob Able<br>Employee #: 0001 | Pay Group: Semi<br>Status: Active                   | S<br>H     | alary: 2110.00<br>lire Date: 3/1/1 | 999        | Work Location: FA<br>Department: 100 - | IRVIEW PARK,<br>Sales | Client: 1000<br>Company: A | - Acme Corporatio | ation<br>n (Active | , Q        |
|----|-------------|---------|-----------|--------|--------------------------------|-----------------------------------------------------|------------|------------------------------------|------------|----------------------------------------|-----------------------|----------------------------|-------------------|--------------------|------------|
| Be | enefits     |         |           |        |                                |                                                     |            |                                    |            |                                        |                       |                            | isolved Unive     | rsity (            | D Help -   |
| В  | enefit Plan | Def     | ferred Co | omp    | E nefit Salary Overr           | ides Tobacco Use                                    |            |                                    |            |                                        |                       |                            |                   |                    | <b>#</b> 2 |
| +  | Add New     | ∨ Exp   | oand All  | Groups | Collapse All Gr                | oups 🛛 Clear Grouping                               | /Filters   |                                    |            |                                        |                       |                            |                   |                    |            |
| St | atus † 🝸    |         |           |        |                                |                                                     |            |                                    |            |                                        |                       |                            | Q. Search.        |                    |            |
|    | Benefit Ty  | ype 🝸   |           | Bene   | efit Plan 🕎                    | Plan Dates                                          | Enrollment | Dates                              | Coverage 🕎 | Premium                                | IS                    | Notes                      |                   | Actions            |            |
| -  | Status: H   | istoric | al (3)    |        |                                |                                                     |            |                                    |            |                                        |                       |                            |                   |                    |            |
|    | Dental Pr   | e-Tax   | 125       | Cove   | rage Waived                    | Start Date<br>01/01/2012<br>Stop Date<br>01/01/2012 |            |                                    |            |                                        |                       |                            |                   |                    | 1 ×        |
|    | Medical F   | Pre-Ta  | x 125     | Cove   | erage Waived                   | Start Date<br>01/01/2012<br>Stop Date<br>01/01/2012 |            |                                    |            |                                        |                       |                            |                   |                    | 1 ×        |
|    | Long-tern   | n Disa  | bility    | Cove   | erage Waived                   | Start Date<br>01/01/2012<br>Stop Date<br>01/01/2012 |            |                                    |            |                                        |                       |                            |                   |                    | 1 ×        |
|    |             |         |           |        |                                |                                                     |            |                                    |            |                                        |                       |                            |                   |                    |            |

4. Click **Add New** to enter a change and to maintain a history of the benefit changes. If you simply edit the information by clicking the pencil icon, the change history will not be saved. It's good business practice to keep this change history so always use **Add New** instead of clicking the pencil icon to edit, unless you are correcting a typo.

| Benefits      |                   |                          | ĺ                                             | solved University | ⑦ Help ▼ |
|---------------|-------------------|--------------------------|-----------------------------------------------|-------------------|----------|
| Benefit Plans | Deferred Comp     | Benefit Salary Overrides | Tobacco Use                                   |                   |          |
| $\frown$      |                   |                          |                                               |                   |          |
| + Add New     | Expand All Groups | Collapse All Groups      | ${oldsymbol {\cal C}}$ Clear Grouping/Filters |                   |          |
| ns hefit Plan | T                 |                          |                                               | Q Search          |          |

In the example below, the employee's 401K contribution (deduction) is going to be changed to \$25 effective 1/1/2025.

| Benefits                          |                                                       |                             |
|-----------------------------------|-------------------------------------------------------|-----------------------------|
| Save ← Go Back to List            |                                                       |                             |
| Plan Information<br>Plan:         | 401(k)                                                |                             |
|                                   | Pending Participation Requir                          | ements                      |
|                                   | Dates will be updated after the last<br>has been met. | t participation requirement |
| * Start Date:                     | 1/1/2025                                              |                             |
| Stop Date:                        |                                                       |                             |
| Benefit End Reason:               |                                                       | ~                           |
| Enrollment Submission Date:       | 1/1/2024                                              |                             |
| Plan Enrollment Date:             |                                                       |                             |
| Participation Reqs Met On Date:   |                                                       |                             |
| EE Contribution Eligibility Date: |                                                       |                             |
| Match Eligibility Date:           |                                                       |                             |
| Participant ID:                   |                                                       |                             |
| Plan Limit OR:                    |                                                       |                             |
|                                   | Default: 30,500.00                                    |                             |
| Employee Contribution             |                                                       |                             |
| 401K Amount:                      | 25.00                                                 |                             |
| 401K Percent:                     |                                                       |                             |
|                                   |                                                       |                             |
| Notes:                            |                                                       |                             |
|                                   |                                                       |                             |

5. If you go back to the **Benefits** page and **Deferred Comp** tab, you can see the change history. The employee had \$200 deducted each pay period in 2024 for their 401K, but had the amount changed to \$25 per pay period starting on 1/1/2025.

| nefits                   |                                                        |                        |                |       | isolved University ③ Help |
|--------------------------|--------------------------------------------------------|------------------------|----------------|-------|---------------------------|
| nefit Plans Deferred Co  | mp Benefit Salary Overrides Tob                        | bacco Use              |                |       | (a)                       |
| Add New 🗸 Expand All G   | roups $\  \   \wedge$ Collapse All Groups $\mathcal S$ | Clear Grouping/Filters |                |       |                           |
| iefit Plan 🏌 🍸           |                                                        |                        |                |       | Q. Search                 |
| Start Date               | Stop Date                                              | Employee Contribution  | Benefit Type 👕 | Notes | Actions                   |
|                          |                                                        | 401K                   |                |       | ACIONS                    |
| Benefit Plan: 401(k) (2) |                                                        |                        |                |       |                           |
| 1/1/2025                 |                                                        | Amount                 | 401(k)         |       |                           |
|                          |                                                        | 25.00                  |                |       | æ v                       |
|                          |                                                        | Percent                |                |       | <i>v</i> ^                |
|                          |                                                        | 0%                     |                |       |                           |
| 1/1/2024                 | 12/31/2024 *                                           | Amount                 | 401(k)         |       |                           |
|                          |                                                        | 200.00                 |                |       | <i>B</i> ×                |
|                          |                                                        | Percent                |                |       |                           |
|                          |                                                        | 0%                     |                |       |                           |

## Video

https://learning.myisolved.com/library/quick-help-videos/adding-an-employee-s-deduction https://learning.myisolved.com/library/quick-help-videos/how-to-use-the-employee-benefitsscreen